# **INTERNSHIP OFFICE (Humanities Area)**

# New Hosting Organization registration guide

### Organizations wishing to host UNIBO students as interns, need to register to UNIBO Intersnhip App

https://tirocini.unibo.it/tirocini/welcomeEsterni.htm?siteLanguage=en and complete required fields as follows.

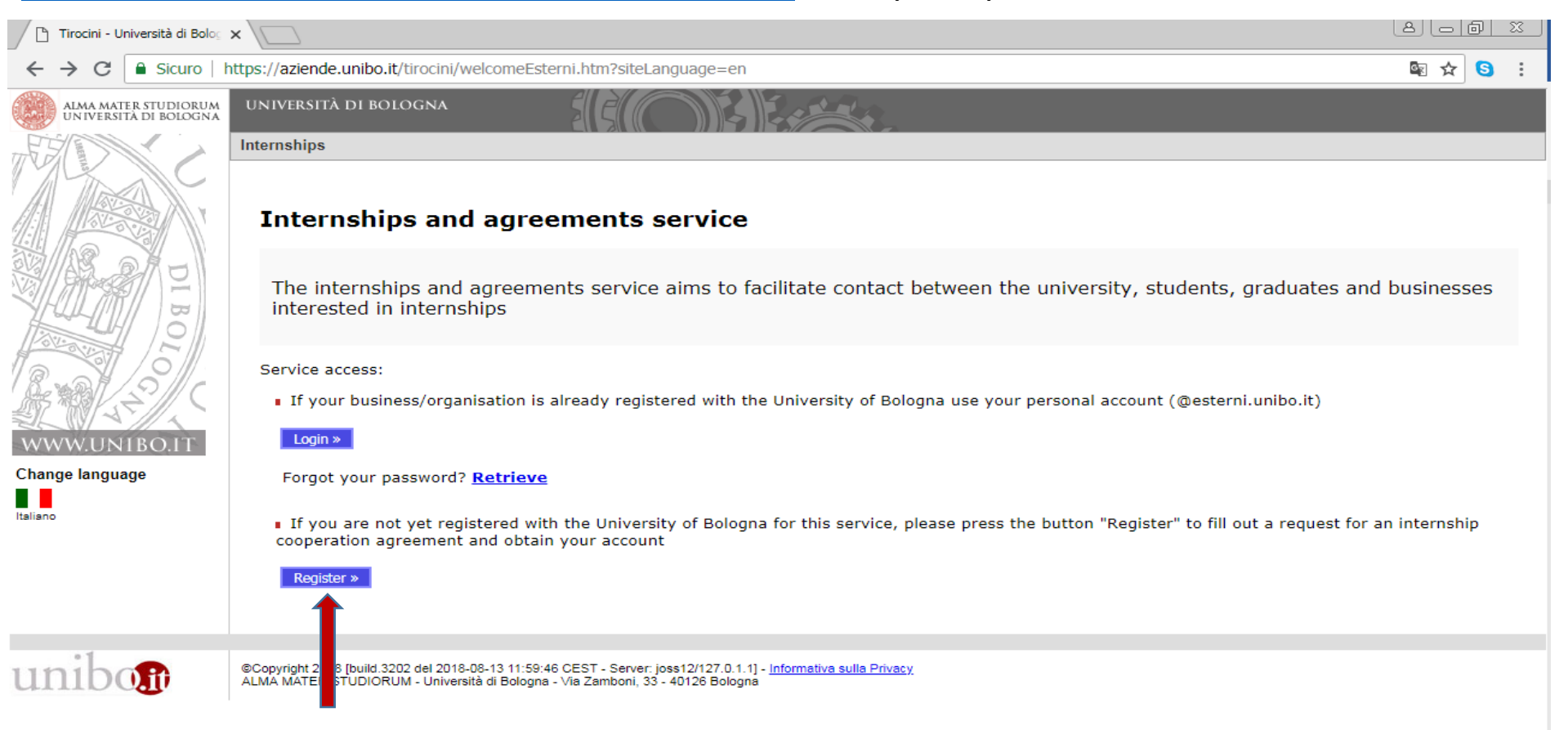

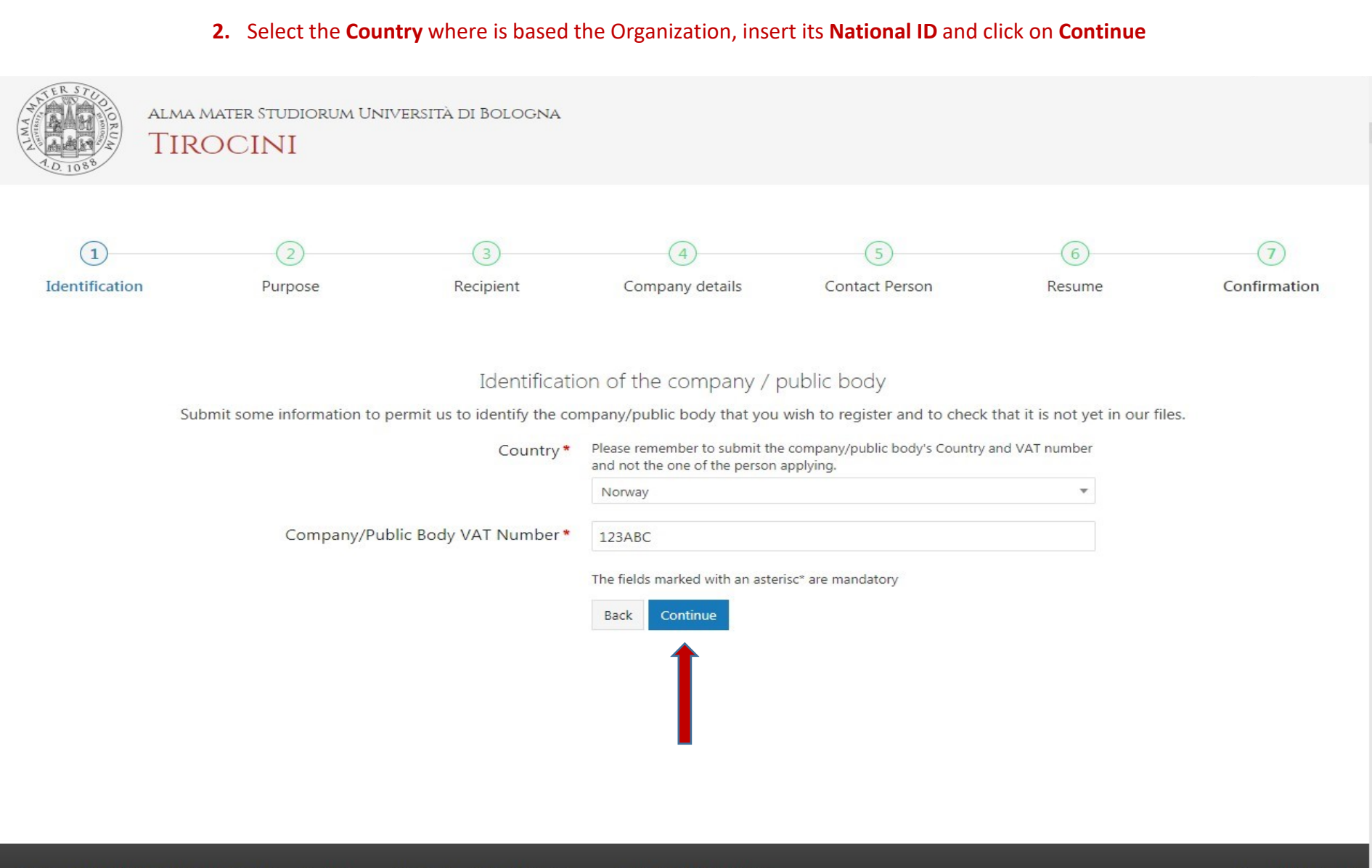

#### © 2017 - ALMA MATER STUDIORUM - Università di Bologna - Via Zamboni, 33 - 40126 Bologna - Partita IVA: 01131710376

## 3. Select Internship agreement and click on Continue

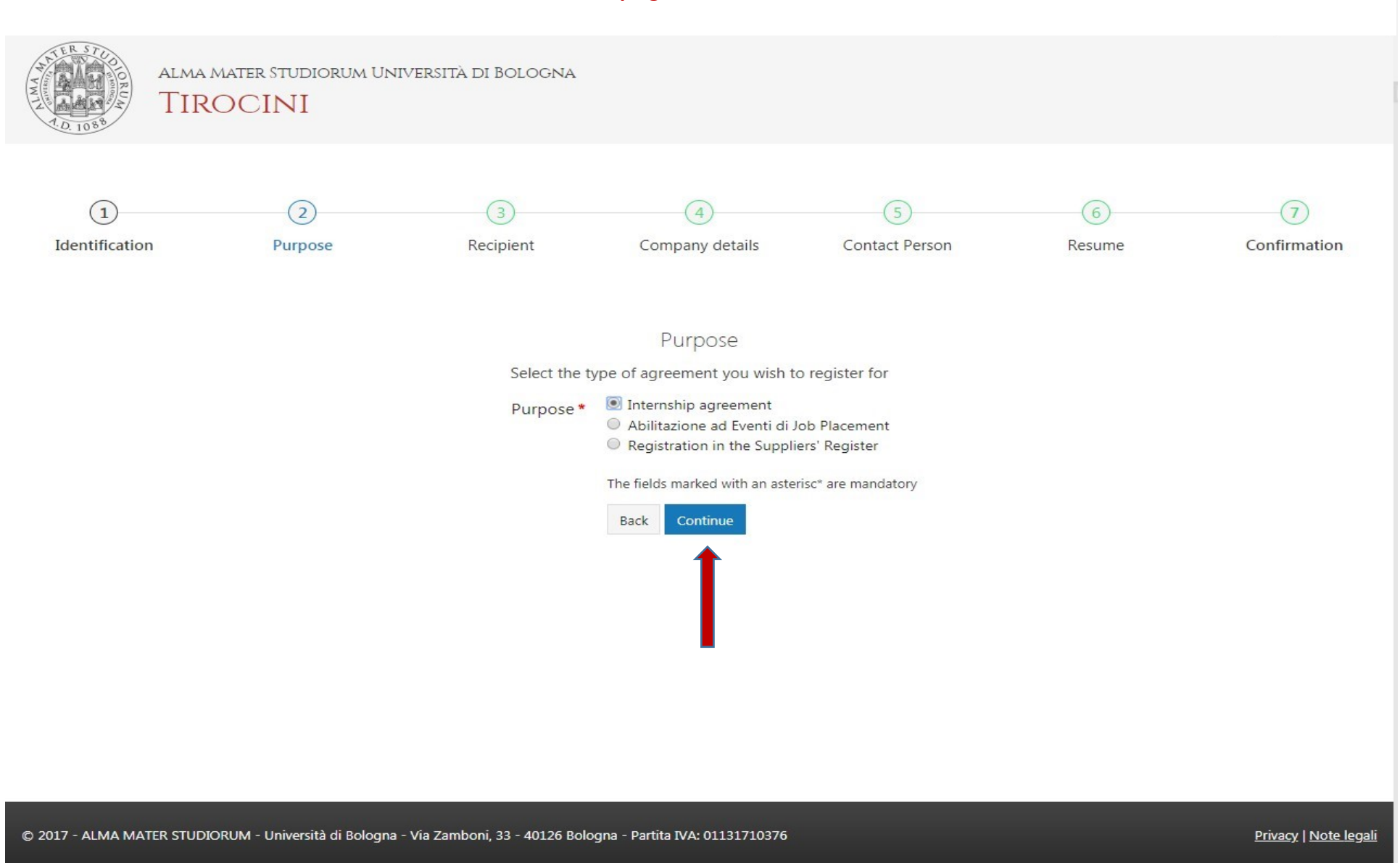

### 4. Select Normal agreement activation and click on Continue

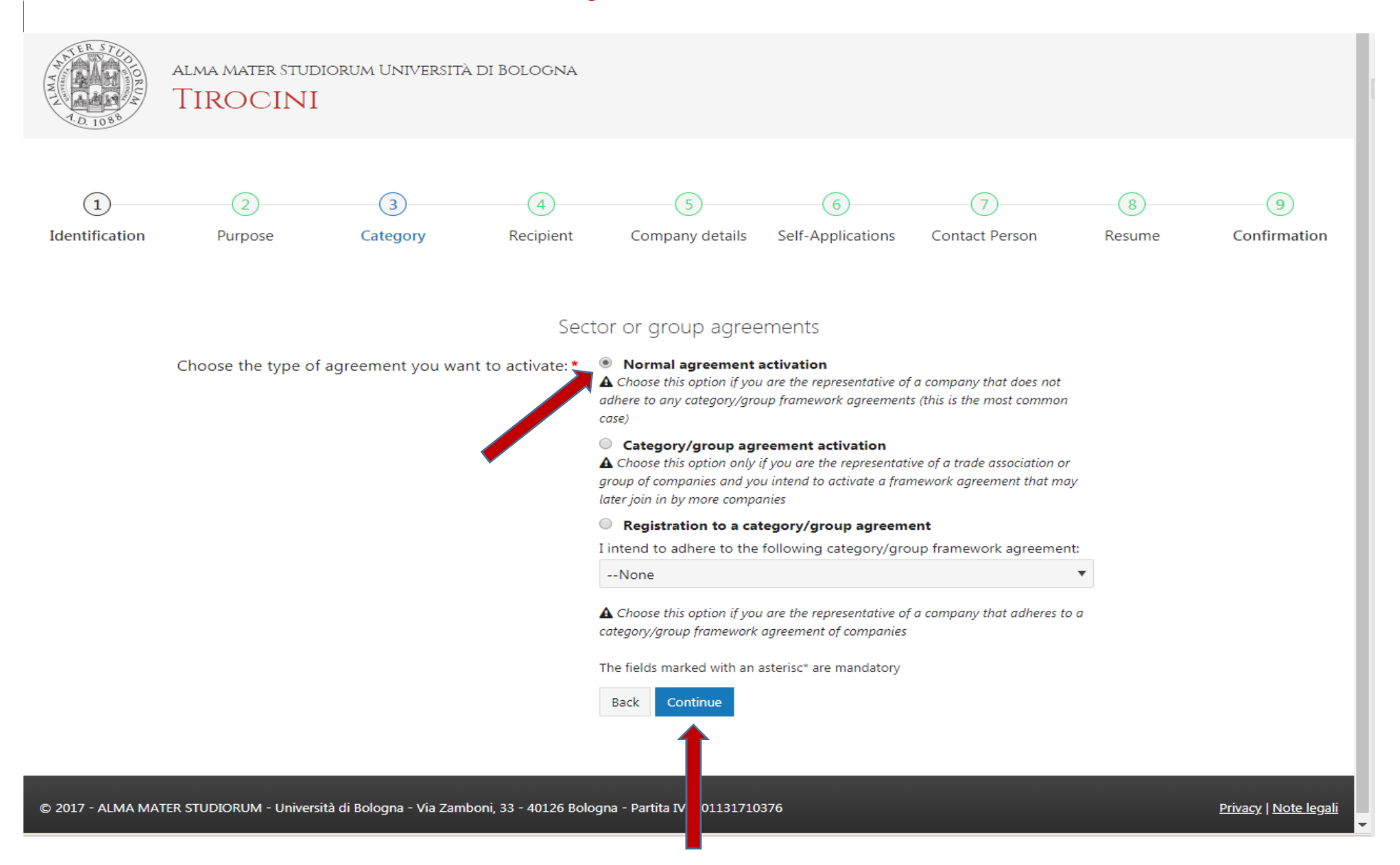

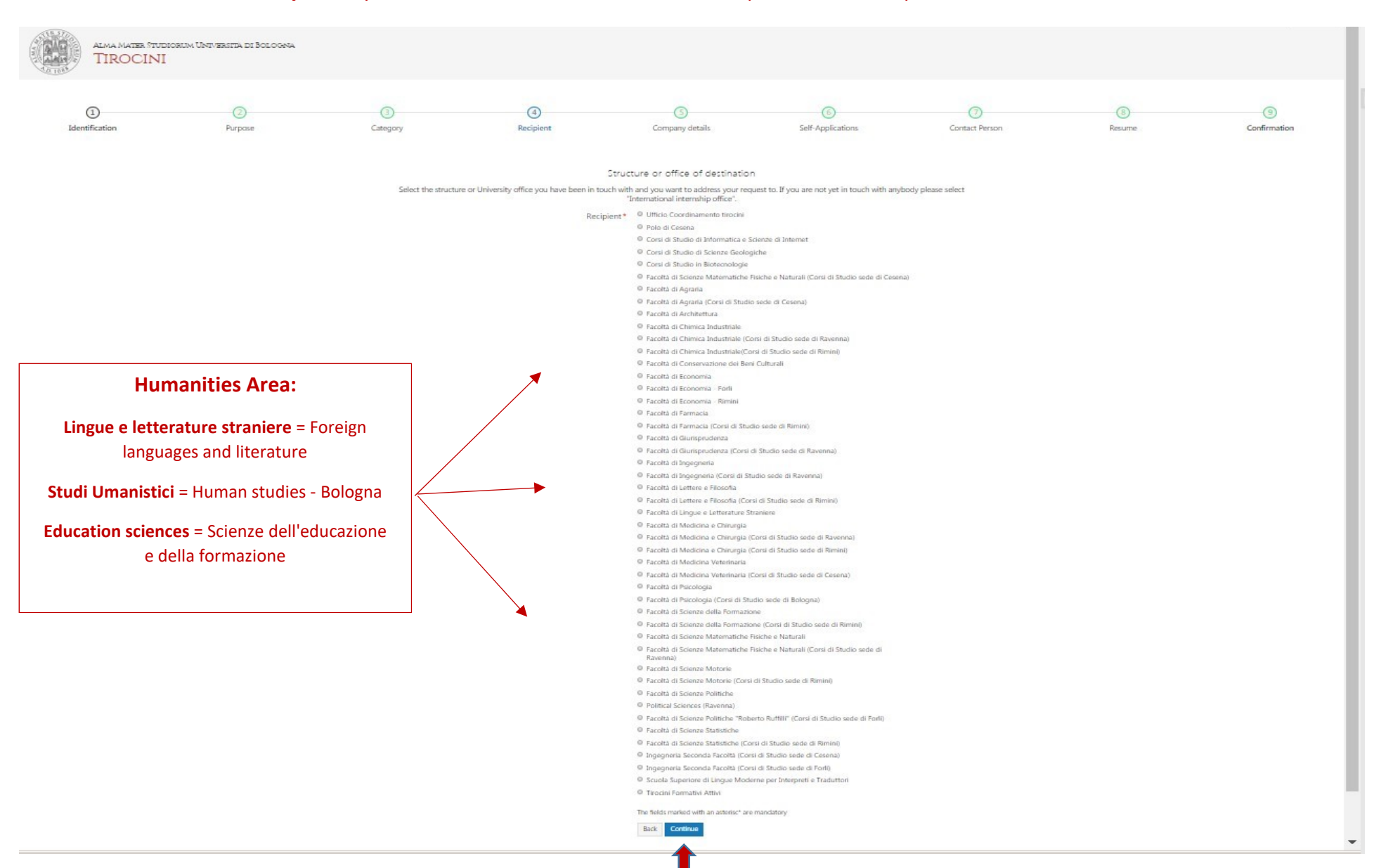

## 5. Select the University office you have been in touch with for the startup of the internship and click on Continue

6. Fill out your Organization details and do not forget to complete the required fields for your **website** (please enclose a presentation of your Organization if it hasn't a website and/or it is not working and/or is under construction) and **Continue** 

I.

| ALMA<br>TIF                                                         | Mater Studiorum U<br>COCINI | Jniversità di Bologna                     |                      |                                                  |                   |                |        |              |  |  |
|---------------------------------------------------------------------|-----------------------------|-------------------------------------------|----------------------|--------------------------------------------------|-------------------|----------------|--------|--------------|--|--|
|                                                                     | 2                           | 3                                         | 4                    | (5)                                              | 6                 | 7              | 8      | 9            |  |  |
| Identification                                                      | Purpose                     | Category                                  | Recipient            | Company details                                  | Self-Applications | Contact Person | Resume | Confirmation |  |  |
|                                                                     |                             |                                           | Ple                  | Company details<br>ase fill out the following fi | elds              |                |        |              |  |  |
|                                                                     | Company/Public Body details |                                           |                      |                                                  |                   |                |        |              |  |  |
|                                                                     |                             |                                           |                      |                                                  |                   |                |        |              |  |  |
|                                                                     |                             | Type of co                                | mpany/public body *  | Association/Non-profit c                         | organization, NGO |                |        |              |  |  |
|                                                                     |                             |                                           |                      | Cooperative company                              |                   |                |        |              |  |  |
|                                                                     |                             |                                           |                      | <ul> <li>Legally constituted const</li> </ul>    | ortium            |                |        |              |  |  |
|                                                                     |                             | Legaly constituted partnership            |                      |                                                  |                   |                |        |              |  |  |
|                                                                     |                             | Limited liability company                 |                      |                                                  |                   |                |        |              |  |  |
|                                                                     |                             | Network/agreements                        |                      |                                                  |                   |                |        |              |  |  |
|                                                                     |                             |                                           |                      | Professional company                             |                   |                |        |              |  |  |
|                                                                     |                             | Public body (research institutions excl.) |                      |                                                  |                   |                |        |              |  |  |
|                                                                     |                             |                                           |                      | Research institution                             |                   |                |        |              |  |  |
|                                                                     |                             |                                           |                      | Sole trader                                      |                   |                |        |              |  |  |
| University/Higher Education Institute                               |                             |                                           |                      |                                                  |                   |                |        |              |  |  |
| Name *                                                              |                             |                                           |                      |                                                  |                   |                |        |              |  |  |
| Description and company activities * (min 50 - max 1000 characters) |                             |                                           |                      |                                                  |                   |                |        |              |  |  |
|                                                                     |                             |                                           |                      |                                                  |                   |                |        |              |  |  |
|                                                                     |                             |                                           |                      |                                                  |                   |                |        |              |  |  |
|                                                                     |                             |                                           |                      |                                                  |                   |                |        |              |  |  |
|                                                                     |                             |                                           |                      |                                                  |                   |                |        |              |  |  |
|                                                                     |                             |                                           |                      | 0 characters entered                             |                   |                |        |              |  |  |
|                                                                     |                             | Company/Publ                              | lic Body National ID | 122480                                           |                   |                |        |              |  |  |
|                                                                     |                             | company/Fdb                               | (e.g. VAT number)    | TERMOL                                           |                   |                |        |              |  |  |
|                                                                     |                             |                                           | -                    |                                                  |                   |                |        |              |  |  |
|                                                                     |                             |                                           | Activity field *     |                                                  |                   |                |        |              |  |  |
|                                                                     |                             |                                           |                      |                                                  |                   |                |        |              |  |  |

| Company size *                      | no employees     small company (from 1 to 50 employees)     medium company (from 51 to 500 employees)     large company (for on rore employees) |
|-------------------------------------|----------------------------------------------------------------------------------------------------|
| Company/Public Body address         |                                                                                                    |
| State/Province *                    |                                                                                                    |
| City *                              |                                                                                                    |
| Town/District                       |                                                                                                    |
| Address *                           |                                                                                                    |
| Postcode *                          |                                                                                                    |
| Company/Public Body contact details |                                                                                                    |
| Phone *                             |                                                                                                    |
| Fax                                 |                                                                                                    |
| Email*                              |                                                                                                    |
|                                     | I agree that my email address be used for receiving questionnaires from                                                                         |
| Web site                            | university evaluation agencies                                                                                                    |
| Notes                               |                                                                                                    |
|                                     |                                                                                                    |
|                                     |                                                                                                    |
| Attachment                          |                                                                                                    |
|                                     | (Max 2Mb)                                                                                                    |
|                                     | stegi ma Nettun his telesionato                                                                                                    |
|                                     | The fields marked with an asterisc" are mandatory                                                                                               |
|                                     | Back Continue                                                                                                    |
|                                     |                                                                                                    |
|                                     | 1                                                                                                    |
|                                     |                                                                                                    |
|                                     |                                                                                                    |
|                                     |                                                                                                    |
|                                     |                                                                                                    |
|                                     |                                                                                                    |

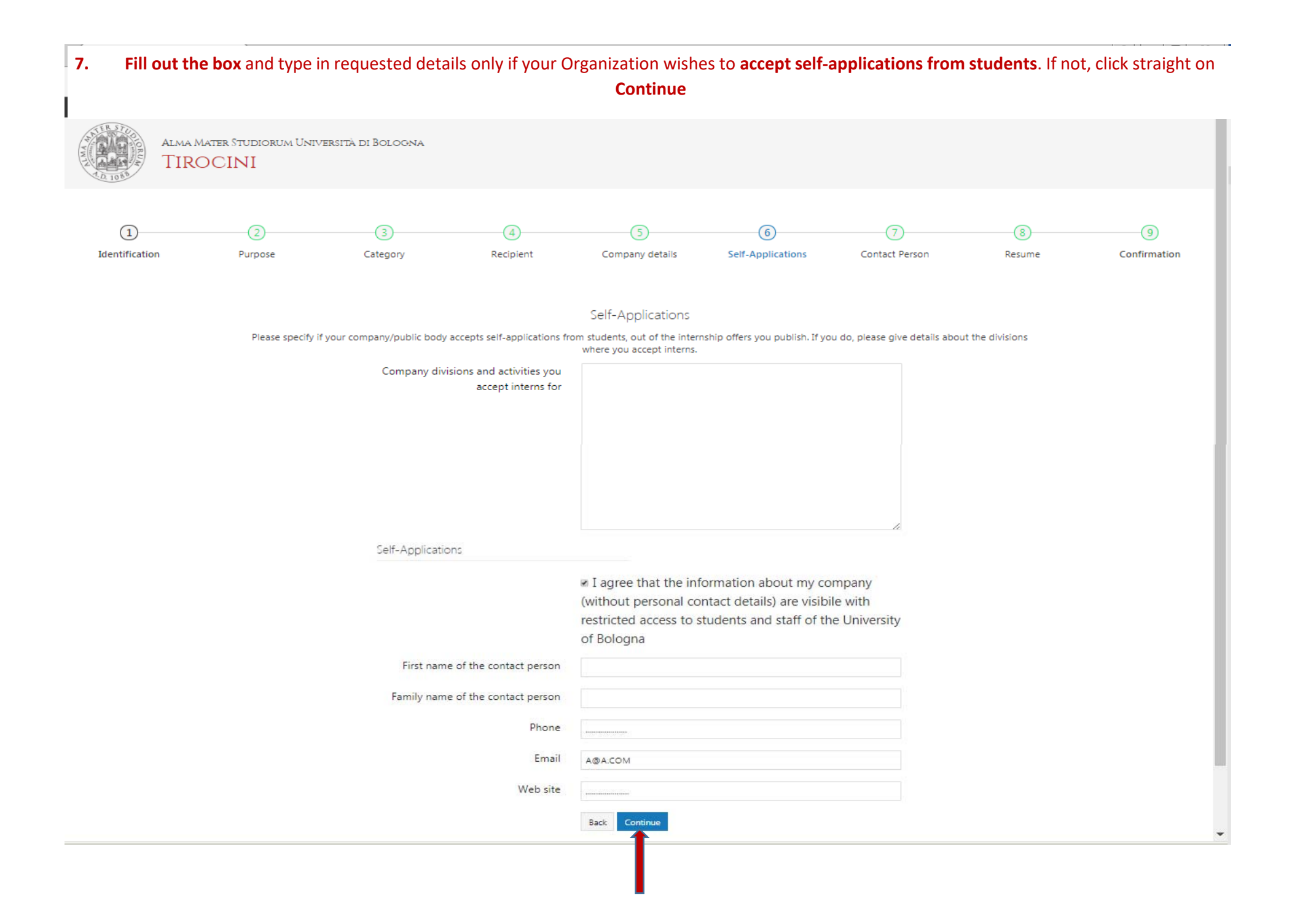

8. Complete the required fields for Contact person details as follows (mandatory fields are indicated with a \*), click on Continue first and on Save afterwards.
 Contact Person: the person who will use the internship app and receive the password to access to it (he/she is entitled to enable other colleagues)
 Administrative contact person: the responsible for relationships and agreements with the University of Bologna (he/she usually belongs to the HR Dpt.)
 Legal representative: the person normally in charge of legal affairs who represents the Host Structure (he/she is entitled to sign he internship agreement)
 The Contact Person and the Administrative contact person can be the same person.

| (1)            | (2)     |                       | (4)                                                                                                    | (5)                                                                                                    | 6                                                                          | 0                       | (8)    | (9)          |
|----------------|---------|-----------------------|----------------------------------------------------------------------------------------------------|----------------------------------------------------------------------------------------------------|----------------------------------------------------------------------------|-------------------------|--------|--------------|
| Identification | Purpose | Category              | Recipient                                                                                                    | Company details                                                                                                    | Self-Applications                                                          | Contact Person          | Resume | Confirmation |
|                |         |                       |                                                                                                    |                                                                                                    |                                                                            |                         |        |              |
|                |         |                       |                                                                                                    | Contact person details                                                                                               |                                                                            |                         |        |              |
|                |         | When related to the " | Please<br>Your date and country of birth a<br>'contact person', these info are necessary to provide<br>contact person', these info are necessary to provide | e fill out the contact person details.<br>re compulsory info for us in respect<br>de a username and a password accor | of the current Italian laws.<br>ding to the law on the protection of perso | anal data; the username |        |              |
|                |         |                       | When related to the "legal representative", these                                                                                                    | e info are necessary to sign the train                                                                               | ng agreement and the transcript of work.                                   |                         |        |              |
|                |         |                       | Contact person                                                                                                    |                                                                                                    |                                                                            |                         |        |              |
|                |         |                       | This is the person who will receive the first account                                                                                                    | unt and who can enable other users                                                                                   | of his/her company/public body to log in.                                  |                         |        |              |
|                |         |                       | First name*                                                                                                    |                                                                                                    |                                                                            |                         |        |              |
|                |         |                       | Family name*                                                                                                    |                                                                                                    |                                                                            |                         |        |              |
|                |         |                       |                                                                                                    |                                                                                                    |                                                                            |                         |        |              |
|                |         |                       | Phone -                                                                                                    |                                                                                                    |                                                                            |                         |        |              |
|                |         |                       | Mabile                                                                                                    | + 39                                                                                                    |                                                                            |                         |        |              |
|                |         |                       | Email*                                                                                                    |                                                                                                    |                                                                            |                         |        |              |
|                |         |                       | Position                                                                                                    |                                                                                                    |                                                                            |                         |        |              |
|                |         |                       | Country.*                                                                                                    | Norway                                                                                                    |                                                                            |                         |        |              |
|                |         |                       | Country                                                                                                    | Q Yes ∰ No                                                                                                    |                                                                            |                         |        |              |
|                |         |                       | identification number?*                                                                                                    |                                                                                                    |                                                                            |                         |        |              |
|                |         |                       | Sex*                                                                                                    | OM OF                                                                                                    |                                                                            |                         |        |              |
|                |         |                       | Date of birth (dd/mm/yyyy)*                                                                                                    | (dd/mm/yyyy)                                                                                                    |                                                                            |                         |        |              |
|                |         |                       |                                                                                                    |                                                                                                    |                                                                            |                         |        |              |
|                |         |                       | Country of birth*                                                                                                    | Norway                                                                                                    |                                                                            |                         |        |              |
|                |         |                       | Administrative contact person                                                                                                    |                                                                                                    |                                                                            |                         |        |              |
|                |         |                       | This is the second abovell be                                                                                                    | contacted for any communication re-                                                                                  | marken the annament                                                        |                         |        |              |
|                |         |                       | Insert Administrative contact nervon*                                                                                                    | © Same Contact person                                                                                                |                                                                            |                         |        |              |
|                |         |                       | and particular contact person                                                                                                    | · Insert new                                                                                                    |                                                                            |                         |        |              |
|                |         |                       |                                                                                                    | Serre as above                                                                                                    |                                                                            |                         |        |              |
|                |         |                       |                                                                                                    |                                                                                                    |                                                                            |                         |        |              |
|                |         |                       | First name*                                                                                                    |                                                                                                    |                                                                            |                         |        |              |
|                |         |                       | Family name*                                                                                                    |                                                                                                    |                                                                            |                         |        |              |
|                |         |                       | Phone*                                                                                                    |                                                                                                    |                                                                            |                         |        |              |
|                |         |                       | Mabile                                                                                                    | 1 39                                                                                                    |                                                                            |                         |        |              |
|                |         |                       | Email*                                                                                                    |                                                                                                    |                                                                            |                         |        |              |
|                |         |                       | Position                                                                                                    |                                                                                                    |                                                                            |                         |        |              |
|                |         |                       | Country*                                                                                                    | Norway                                                                                                    | *                                                                          |                         |        |              |
|                |         |                       | Do you possess an Italian taxpayer                                                                                                    | © Yes ⊕ No                                                                                                    |                                                                            |                         |        |              |
|                |         |                       | identification number?*                                                                                                    | OM OF                                                                                                    |                                                                            |                         |        |              |
|                |         |                       | Sex*                                                                                                    | [dd/mm/ass/]                                                                                                    |                                                                            |                         |        |              |
|                |         |                       | Date of birth (dd/mm/yyyy)*                                                                                                    |                                                                                                    |                                                                            |                         |        |              |

-

| ALMA                                                                                                    | A MATER STUDIORUM UN | niversità di Bologna |                |                      |                        |                     |               |                   |  |
|----------------------------------------------------------------------------------------------------|----------------------|----------------------|----------------|----------------------|------------------------|---------------------|---------------|-------------------|--|
| 1<br>Identification                                                                                                    | 2<br>Purpose         | 3<br>Category        | 4<br>Recipient | 5<br>Company details | 6<br>Self-Applications | 7<br>Contact Person | (8)<br>Resume | 9<br>Confirmation |  |
| Thank for your time and patience, your request has been saved successfully<br>Your data have been saved but it's not been possible at the moment to create your personal username and password. You'll be contacted as soon as possible.<br>Print the PDF with the summary of your application Open pdf<br>Return to start page |                      |                      |                |                      |                        |                     |               |                   |  |
|                                                                                                    |                      |                      | VE             |                      | ANT                    |                     |               |                   |  |

Upon successful completion of the registration procedure, the system will display a **Confirmation** page and your Organization will receive: - an automated confirmation message;

- a further message from the Internship Office with further instructions on how to settle the internship agreement with the University of Bologna, to be finalized before posting internship offers on this web application and/or hosting students as interns.